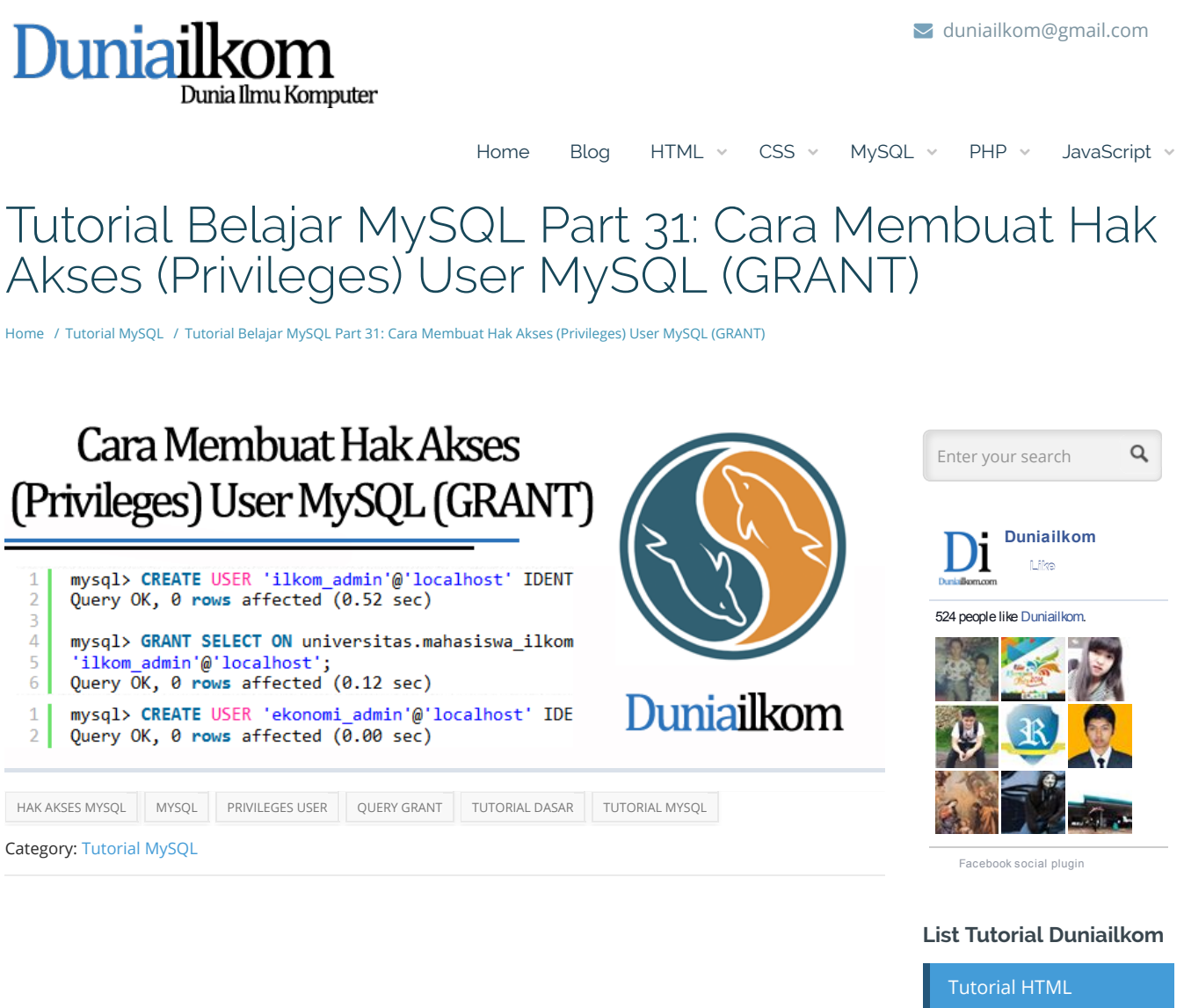

Jika pada Tutorial Cara Membuat dan Menghapus User MySQL, kita telah belajar **cara membuat user**, pada tutorial kali ini kita akan mempelajari cara untuk membuat dan memberikan hak akses kepada user tersebut dengan query GRANT.

Hak akses dalam MySQL selain dibatasi dengan query apa saja yang dibolehkan, juga dapat dibatasi pada level dimana query tersebut akan dijalankan, misalkan pada level database, level tabel atau level kolom. Kita akan membahasnya secara lengkap pada tutorial kali ini.

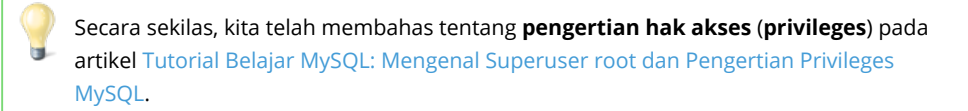

Dalam perancangan aplikasi yang membutuhkan database, setiap user yang akan mengakses database seharusnya memiliki batasan masing-masing sesuai dengan fungsinya. Sebagai contoh, pada database **universitas** yang telah kita buat, terdapat 2 buah tabel, yakni **mahasiswa\_ilkom** dan **mahasiswa\_ekonomi**.

Misalkan kita membuat user **mahasiswa**. User **mahasiswa** ini hanya diberikan hak akses untuk melihat-lihat data tabel **mahasiswa\_ilkom** dan **mahasiswa\_ekonomi**, namun tidak bisa merubah apapun di dalam tabel tersebut. Di dalam MySQL, user **mahasiswa** ini hanya kita berikan hak akses **SELECT**.

Contoh lainnya, untuk keperluan administrasi, user ilkom\_admin sebagai administrator akan

Tutorial HTML Tutorial PHP Tutorial MySQL Tutorial CSS Tutorial JavaScript Duniailkom Blog diberikan hak akses untuk dapat menginput data dan merubah data dari tabel **mahasiswa\_ilkom**. Tetapi , user **ilkom\_admin** tidak bisa melihat dan merubah tabel **mahasiswa\_ekonomi**, karena hak akses itu seharusnya diberikan kepada **ekonomi\_admin**.

Dari contoh ini kita dapat melihat perlunya membatasi hak akses untuk masing-masing user: user **mahasiswa**, user **ilkom\_admin**, dan user **ekonomi\_admin**.

Saya akan menggunakan contoh database **universitas** yang telah dibuat pada Tutorial Cara Membuat dan Menghapus User MySQL, jika anda ingin mengikuti contoh yang tersedia, silahkan buat database tersebut terlebih dahulu.

# Cara Memberikan Hak Akses Kepada User dengan query GRANT

Untuk memberikan hak akses kepada sebuah user, MySQL menyediakan query **GRANT**. Berikut format dasar query **GRANT**:

GRANT hak\_akses ON nama\_database.nama\_tabel TO 'nama\_user'@'lokasi\_user';

**hak\_akses** adalah *privileges* yang akan berikan kepada user tersebut. Hak akses disini berisi query yang diperbolehkan, seperti: **SELECT, INSERT, UPDATE, DELETE**, atau query lainnya. Jika kita ingin memberikan hak penuh untuk semua query dasar tersebut, **hak\_akses** ini bisa diisi dengan **ALL**.

**nama\_database** adalah nama database yang ingin diberikan hak akses. Jika kita mengizinkan user tersebut dapat mengakses semua database yang ada, **nama\_database** bisa ditulis dengan tanda bintang (\*).

**nama\_tabel** adalah nama tabel yang ingin diberikan hak akses. Jika kita mengizinkan user dapat menggunakan semua tabel, **nama\_tabel** bisa ditulis dengan tanda bintang (\*).

nama\_user adalah nama dari user yang akan diberikan hak akses.

lokasi\_user adalah alamat IP dari user yang ingin diberikan hak akses.

Sebagai contoh penggunaan query **GRANT**, misalkan kita ingin memberikan privileges kepada **ilkom\_admin** untuk dapat melihat (melakukan query **SELECT**) pada tabel **mahasiswa\_ilkom** yang berada pada database **universitas**, maka berikut query yang kita gunakan:

1 mysql> CREATE USER 'ilkom\_admin'@'localhost' IDENTIFIED BY 'r4hasia'; 2 Query OK, 0 rows affected (0.52 sec) 3

mysql> GRANT SELECT ON universitas.mahasiswa\_ilkom TO
'ilkom\_admin'@'localhost';
Query OK, 0 rows affected (0.12 sec)

Query diatas terdiri dari 2 bagian, pada bagian pertama kita membuat user **ilkom\_admin** yang harus diakses dari komputer **localhost** (komputer yang sama dengan server MySQL berada), dan memberikan password '**r4hasia**'. Cara membuat user telah kita bahas pada tutorial sebelumnya, Cara Membuat dan Menghapus User MySQL (CREATE USER).

Selanjutnya pada bagian kedua, kita memberikan hak akses dengan query **GRANT** pada untuk user **ilkom\_admin**.

Perhatikan cara penulisan query **GRANT** tersebut, setelah keyword **GRANT**, diikuti dengan kata **SELECT**. **SELECT** disini adalah hak akses yang ingin di berikan kepada user, saya memberikan hak **SELECT** karena user admin saat ini hanya dapat melakukan perintah **SELECT**.

Setelah **SELECT**, diikuti dengan penulisan tabel yang diperbolehkan, yakni **universitas.mahasiswa\_ilkom** (dibaca:tabel **mahasiswa\_ilkom** pada database **universitas**). Bagian terakhir adalah user yang akan diberikan hak aksesnya, yakni **ilkom\_admin** pada **localhost**.

Untuk mencoba user ilkom\_admin, keluarlah dari root, dan masuk sebagai ilkom\_admin:

D:\MySQL\bin>mysql -u ilkom\_admin -pr4hasia

#### Teori Dasar MySQL

|    | Keunggulan MySQL   |
|----|--------------------|
| 2. | Sejarah MySQL      |
| 3. | Pengertian Databas |

- 4. Relational Database
- 5. Pengertian SQL

#### Cara Instalasi MySQL

| 6. Cara Install MySQL        |
|------------------------------|
| 7. Setting MySQL<br>(my.ini) |
| 8. MySQL Server              |

9. MySQL Client

#### **Query Dasar MySQL**

| 11. Membuat Databas |
|---------------------|
| 12. Membuat Tabel   |

13. Tipe Data Numerik

2

| 3<br>4         | Welcome to the MySQL monitor. Commands end with ; or $\g.$ Your MySQL connection id is 2                                        | 14. Tipe Da  |
|----------------|----------------------------------------------------------------------------------------------------|--------------|
| 5<br>6<br>7    | Server version: 5.5.27 MySQL Community Server (GPL)                                                                             | 15. Tipe Da  |
| 8<br>9         | Oracle is a registered trademark of Oracle Corporation and/or its affiliates. Other names may be trademarks of their respective | 16. Tipe Da  |
| 10<br>11       | owners.                                                                                                    | 17. Atribut  |
| 12<br>13       | Type 'help;' or '\h' for help. Type '\c' to clear the current input statement.                                                  | 18. Alter Ta |
| 14             | mysql> SHOW DATABASES;                                                                                                    |              |
| 15<br>16       | Database                                                                                                    | 19. Query li |
| 17<br>18<br>19 | ++<br>  information_schema                                                                                                    | 20. Insert d |
| 20<br>21       | 2 rows in set (0.00 sec)                                                                                                    | 21. Query S  |
| 22             |                                                                                                    | 22 Ouonul    |
| 23             | mvsal> USE universitas:                                                                                                    | ZZ. Query L  |
| 24<br>25       | Database changed                                                                                                    | 23. Regular  |
| 26             | mysql> SHOW TABLES;                                                                                                    |              |
| 27             | ++                                                                                                    | 24. Inner Jo |
| 28             | Tables_in_universitas                                                                                                    |              |
| 29             | ++                                                                                                    | 25. Query D  |
| 30             | mahasiswa_ilkom                                                                                                    |              |
| 31             | ++                                                                                                    | 26. Query L  |
| 32             | 1 row in set (0.00 sec)                                                                                                    |              |
| 34             | <pre>mysql&gt; SELECT * FROM mahasiswa_ilkom;</pre>                                                                             | 27. Query A  |
| 35<br>36       | ++++++++                                                                                                    | 28 Ouery F   |
| 37             | · · · · · · · · · · · · · · · · · · ·                                                                                           | 20. Query 2  |
| 38             | 089045001   Andi Suryo   23   Jakarta   2.70                                                                                    |              |
| 39             | 109245021   Santi Syanum   21   Malang   3.20                                                                                   | Dombuatan    |
| 40             | 099145055   Neil Situmorang   22   Medan   1.90                                                                                 | Fembuatan    |
| 41             | ++                                                                                                    |              |
| 42             | 3 rows in set (0.07 sec)                                                                                                    | 29. Privileg |
|                | mysol> DELETE EROM mahasiswa ilkom WHERE nama="Andi Survo".                                                                     | 20 Create    |
| 45             | ERROR 1142 (42000): DELETE command denied to user                                                                               | 30. Create   |
| 46             | 'ilkom admin'@ localhost' fortable 'mahasiswa ilkom'                                                                            |              |
| 47             |                                                                                                    | 31. Query C  |
| 48             | <pre>mysql&gt; DROP TABLE mahasiswa_ilkom;</pre>                                                                                |              |
| 49             | ERROR 1142 (42000): DROP command denied to user                                                                                 | 32. Jenis Ha |
| 50             | 'ilkom_admin'@'localhost'                                                                                                    |              |
|                |                                                                                                    | 22 00000     |

Dari contoh query diatas, dapat dilihat bahwa pada saat ilkom\_admin menjalankan perintah SHOW TABLES, ia hanya dapat melihat satu tabel, yakni tabel mahasiswa\_ilkom. Padahal dalam database tersebut kita juga telah membuat tabel mahasiswa\_ekonomi, namun karena hak akses yang diberikan, **ilkom\_admin** hanya dapat melihat tabel yang diperbolehkan.

Setelah menampilkan isi tabel mahasiswa\_ilkom, user ilkom\_admin mencoba menghapus tabel mahasiswa\_ilkom. Tetapi karena kita membatasi hak aksesnya, ilkom\_admin tidak dapat menjalankan guery **DELETE** dan **DROP**, dan akan langsung ditolak oleh MySQL.

# Cara Memberikan Hak Akses Untuk Seluruh Tabel

Sebagai contoh kedua, kali ini kita akan membuat user mahasiswa yang diberikan hak akses untuk dapat melihat seluruh tabel yang ada pada database **universitas**, berikut querynya:

mysql> CREATE USER 'mahasiswa'@'localhost' IDENTIFIED BY 'r4hasia'; Query OK, 0 rows affected (0.01 sec) 2 mysql> GRANT SELECT ON universitas.\* TO 'mahasiswa'@'localhost'; 5 Query OK, 0 rows affected (0.00 sec)

Pembuatan user **mahasiswa** ini hampir sama dengan perintah saat membuat user **ilkom\_admin**. Kecuali kali ini untuk penulisan tabel kita menggunakan format universitas.\* yang berarti dapat mengakses seluruh tabel pada database universitas.

Selanjutnya, kita akan mencoba menggunakan user mahasiswa untuk melihat database

# a String

- a Date
- a ENUM
- Fipe Data

- ike MySQL

- lias (AS)

### User MySQL

- Jser MySQL 35. Grant Option
- 36. Fungsi Hashing
- 37. Merubah Password
- 38. Reset Password root

### **Duniailkom RSS**

**RSS** - Posts

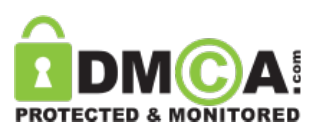

universitas:

```
D:\MySQL\bin>mysql -u mahasiswa -pr4hasia
 2
 3
     Welcome to the MySQL monitor. Commands end with ; or \g.
 4
     Your MySQL connection id is 3
 5
     Server version: 5.5.27 MySQL Community Server (GPL)
 6
 7
     Copyright (c) 2000, 2011, Oracle and/or its affiliates. All rights reserved.
 8
     Oracle is a registered trademark of Oracle Corporation and/or its
 9
     affiliates. Other names may be trademarks of their respective
10
     owners.
11
     Type 'help;' or '\h' for help. Type '\c' to clear the current input statement.
     mysql> USE universitas;
     Database changed
15
16
     mysql> SHOW TABLES;
18
     | Tables_in_universitas |
20
21
       mahasiswa_ekonomi
     | mahasiswa_ilkom
24
     2 rows in set (0.00 sec)
```

Dari hasil query diatas, terlihat bahwa user **mahasiswa** dapat melihat terdapat 2 tabel dalam database **universitas**. Dan jika kita membuat sebuah tabel baru dalam database **universitas**, user **mahasiswa** juga akan bisa melihatnya.

## Cara Memberikan Seluruh Hak Akses (query GRANT ALL)

Dari kedua contoh user sebelumnya, yakni user **ilkom\_admin** dan **mahasiswa**, kita hanya menggunakan hak akses **SELECT**. Kali ini kita akan memberikan hak akses penuh kepada user **ekonomi\_admin**, dengan query **GRANT ALL**. Berikut querynya:

```
1 mysql> CREATE USER 'ekonomi_admin'@'localhost' IDENTIFIED BY 'r4hasia';
2 Query OK, 0 rows affected (0.00 sec)
3 
4 mysql> GRANT ALL ON universitas.mahasiswa_ekonomi
5 TO 'ekonomi_admin'@'localhost';
6 Query OK, 0 rows affected (0.00 sec)
```

Dengan memberikan hak akses **GRANT ALL**, maka user **ekonomi\_admin** dapat menggunakan seluruh query dasar pada tabel **mahasiswa\_ekonomi**, seperti **SELECT**, **UPDATE**, bahkan **DELETE**. Sebagai latihan, silahkan mencoba masuk sebagai user **ekonomi\_admin** dan lakukan perintah seperti **UPDATE**, **DELETE**, dan **DROP**.

# Cara Memberikan Hak Akses MySQL Pada Level Kolom

Untuk keperluan yang lebih spesifik, hak akses dapat juga dibatasi hanya untuk kolom tertentu. Hal ini bisa didasarkan bahwa terdapat sebuah kolom yang dirasakan rahasia, dan tidak boleh diketahui user tersebut.

Misalkan kita membuat user **tamu\_ilkom** yang hanya dapat melihat **nama** dan **umur** mahasiswa pada tabel **mahasiswa\_ilkom**, dan merahasiakan kolom lainnya seperti **alamat** dan **IPK**, maka berikut querynya:

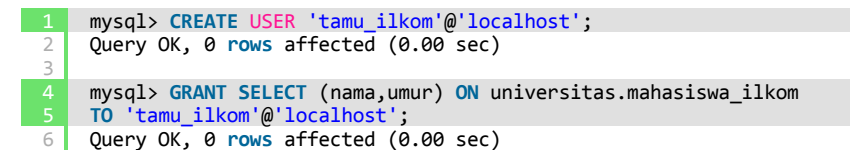

Perhatikan cara penulisan kolom yang diberikan hak aksesnya, setelah hak akses (dalam contoh adalah **SELECT**), <u>penulisan nama kolom harus berada dalam tanda kurung</u>. Dapat dilihat bahwa kita memberikan hak akses hanya pada kolom **nama** dan **umur** untuk tabel **mahasiswa\_ilkom**.

Untuk mengujinya, masuklah sebagai user tamu\_ilkom:

```
D:\MySQL\bin>mysql -u tamu_ilkom
 2
 3
     Welcome to the MySQL monitor. Commands end with ; or \g.
 4
     Your MySQL connection id is 4
 5
 6
     Server version: 5.5.27 MySQL Community Server (GPL)
 7
     Copyright (c) 2000, 2011, Oracle and/or its affiliates. All rights reserved.
 8
     Oracle is a registered trademark of Oracle Corporation and/or its
9
     affiliates. Other names may be trademarks of their respective
10
    owners.
11
12
     Type 'help;' or '\h' for help. Type '\c' to clear the current input statement.
     mysql> USE universitas;
15
     Database changed
16
     mysql> SHOW TABLES;
18
19
     | Tables_in_universitas |
20
          _____
     +----
21
     mahasiswa_ilkom
                            22
     1 row in set (0.00 sec)
24
     mysql> SELECT * FROM mahasiswa_ilkom;
     ERROR 1143 (42000): SELECT command denied to user 'tamu'@'localhost'
26
27
     for column 'nim' in table 'mahasiswa_ilkom'
     mysql> SELECT nama,umur FROM mahasiswa_ilkom;
30
     +---+----
31
     nama
                      | umur |
32
     +
33
     Andi Suryo
                          23
34
      Santi Syanum
                          21
35
     | Neil Situmorang |
                          22
37
    3 rows in set (0.00 sec)
```

Pada saat user **tamu\_ilkom** mencoba menampilkan seluruh kolom dengan query **SELECT \* FROM mahasiswa\_ilkom**, MySQL akan mengeluarkan **error** karena user **tamu\_ilkom** hanya memiliki hak akses untuk kolom **nama** dan **umur** saja, dimana pada saat menggunakan **perintah SELECT nama,umur FROM mahasiswa\_ilkom**, MySQL menampilkannya dengan baik.

Dari tutorial Cara Membuat Hak Akses (Privileges) User MySQL dengan query GRANT ini, kita telah mempelajari cara memberikan hak akses untuk user. Hak akses itu sendiri sebenarnya dapat dibatasi pada **4 tingkatan level**, yakni **level global, level database, level tabel**, dan **level kolom**. Pada tutorial diatas, kita telah mencoba **level database, tabel** dan **kolom**, namun untuk lebih dalam, kita akan membahasnya pada tutorial MySQL selanjutnya: Membahas Jenis-jenis Hak Akses dalam MySQL.

### Artikel Terkait Tutorial Belajar MySQL Part 31: Cara Membuat Hak Akses (Privileges) User MySQL (GRANT):

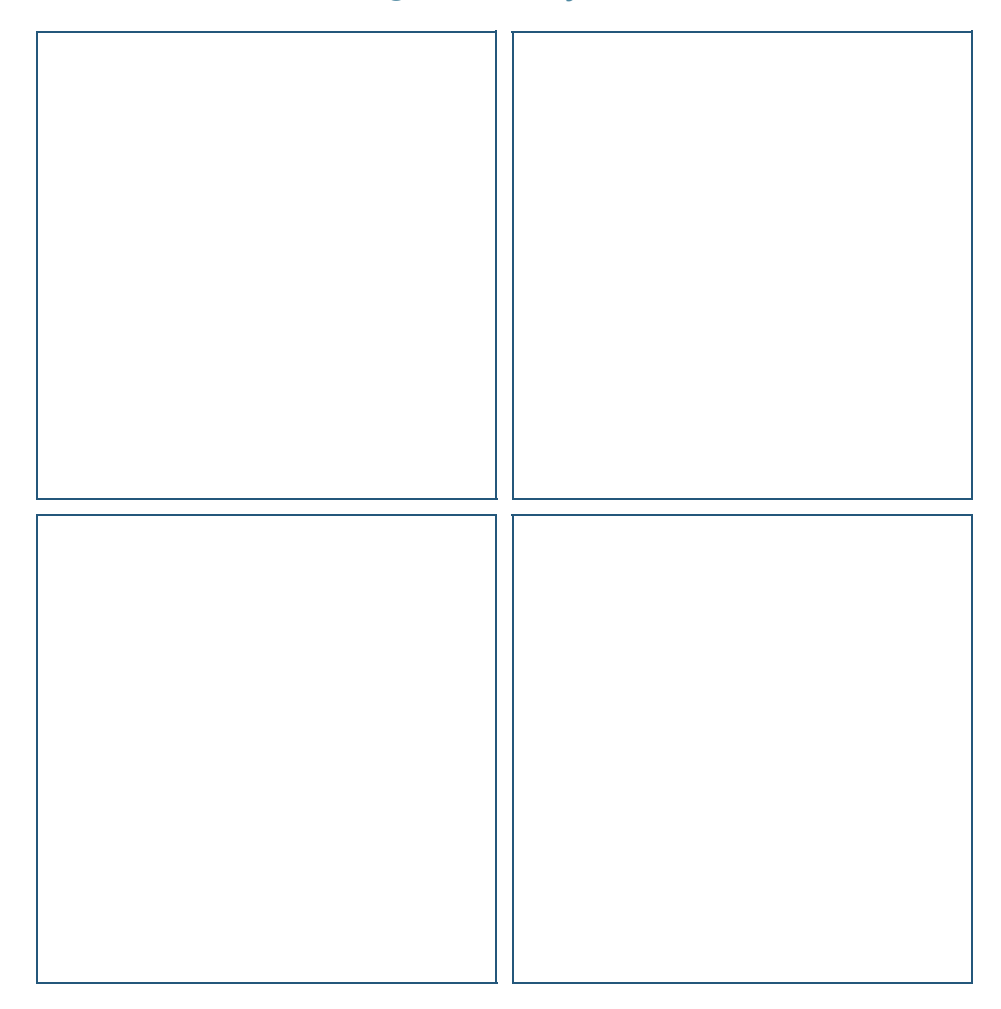

## 2 responses on "*Tutorial Belajar MySQL Part 31: Cara* Membuat Hak Akses (Privileges) User MySQL (GRANT)"

#### sahrun nawawi says:

14 Nov 14 at 5:34 AM wah bagus bange ni gan... mksih gan.. ane pingin ahli dalam database .. sulit gk..??

#### Andre says:

#### 16 Nov 14 at 4:41 AM

G ada yang sulit kalau mau berusaha dan terus belajar gan :)

Sebagai pengantar, di situs duniailkom ini saya sudah membuat beberapa tutorial dasar MySQL. Untuk selanjutnya agan bisa membaca sumbersumber lain, atau membaca manual MySQL untuk lebih menguasai lagi.

Reply

# Please Leave a Reply...

Enter your comment here...

### **Tentang Duniallkom**

Duniailkom adalah situs belajar ilmu komputer, diharapkan duniailkom.com akan dapat menjadi media belajar dan saling berbagi tentang programming, hardware, maupun toeri seputar ilmu komputer.

Saat ini Duniailkom masih fokus dalam artikel tutorial belajar HTML, CSS , PHP dan MySQL. Kedepannya, dengan dukungan rekan-rekan semua duniailkom akan semakin lengkap dan lebih update dalam menyajikan bahan tutorial lain untuk kita semua.

### Tags

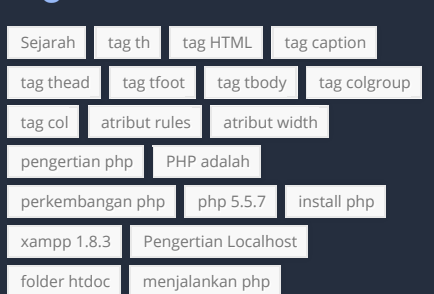

### List Tutorial

| Tutorial HTML       |
|---------------------|
| Tutorial PHP        |
| Tutorial MySQL      |
| Tutorial CSS        |
| Tutorial JavaScript |
| Duniailkom Blog     |

© 2014 **Dunia Ilkom**. All Rights Reserved.

Terms of Use Disclaimer Privacy Policy Contact Us About Us